# Parental Access Support System "PASS" Sodus Central School District www.soduscsd.org

#### What is PASS?

PASS is a system that enables parents of children in grades K-12 to view a snapshot of their own child's School Master information from a confidential HTML web page online.

### What Information is Provided?

The school will provide static student information for the following areas:

|                 | Grades K-6  | Grades 7-12 |
|-----------------|-------------|-------------|
| Attendance      | Х           | Х           |
| Current Marks   |             | Х           |
| GPA             |             | Х           |
| Mark History    |             | Х           |
| Schedule        | X (Homeroor | n) X        |
| Test History    |             | Х           |
| Vaccinations    | Х           | Х           |
| School Calendar | Х           | Х           |

This information will be extracted (weekly snapshot) from the school's student database and will be posted to the Web on a regular basis. PASS does not allow access to the District's School Master Student Information Program.

Attendance - Shows the student's period-by-period attendance since the first day of school.

Current Marks - Shows the student's marks for courses currently being taken.

GPA History - Shows the dates, GPA, points earned, attempts, credit earned, class rank, and class size.

*Mark History* - Shows the student's secondary mark history, including year, grade level, term, department, course title, teacher, final mark, and credit earned.

*Schedule/Progress* - Schedule shows all current schedule information for the student, including course, room, period, term, and teacher.

*Test History* - Shows the date, battery, sub-test, and score of tests the student has taken.

*Vaccinations* - Shows the student's vaccination history, including vaccination type, six dose dates, and vaccination status.

Calendar - Displays a month-by-month calendar of when school is in session.

# The Benefits

Provide easier access for parents to view their own child's information Improve school/home communication

# **Basic directions for use**

- Point your Internet Browser to the following web page http://www.soduscsd.org
- Click on the Building of your student
- Click on the "PASS" link
  - 1. Enter the Student User ID provided
  - 2. Enter the Student PIN provided
  - 3. Select any of the radio buttons that apply to see your child's data

\* For security and privacy reasons, the student's name and PIN are <u>not</u> shown anywhere on the PASS web pages.